## 期末考试地点安排操作流程

具体位置:考试管理→→集中考试排考→→集中考试地点安排→→学年 XXXX-XXXX 学期 X

→ 年级:统一 → 考试时间段 : 期末考试 → 按"行政班"刷新考试数据

注:此时可通过选择"时间"来细化搜索结果,选择某个时间段,则出现该时间段下安排的所有课程。

步骤一: 右键点选欲安排地点的考试科目,点击菜单中的"地点的增加修改" (注意:不要点选菜单中的其他项!) 步骤二、步骤三见下图

修改地点安排操作同上

| 小京农学院教<br>金 系统维护 学 | 数字化校图<br>学生管理        | <b>国信息平台</b> ・<br>师资管理                  | ·[集中考试]<br>教学计划管理     | 电点安排]<br>图 智能排课        | 考试管理 说                               | <b>走课管理</b> 成绩管                        | ·理 实践管:      | 里 教学质       | <b>'</b> 量评价    | 毕业生管理        |              |                |        |         | 립×<br>리× |
|--------------------|----------------------|-----------------------------------------|-----------------------|------------------------|--------------------------------------|----------------------------------------|--------------|-------------|-----------------|--------------|--------------|----------------|--------|---------|----------|
| 🗷 🤰 🔪              | . 🛛 🌋                | 🤌 🖹                                     | ða   🐕                | O   🖪                  | *                                    |                                        |              |             |                 |              |              |                |        |         |          |
| 学年 2010-201        | 1 🔽 学期               | 調1 🔽 年                                  | 纫统一                   | ▼ 时间段 ▲                | 期末时间                                 | 2010年12月27日                            | (13:30-15:20 | ) -         |                 | る刷線          | <b>所考试数据</b> |                |        |         |          |
|                    |                      |                                         |                       |                        | lenne -                              |                                        |              |             |                 |              |              | 1              | 显示教    | 学班组成    |          |
|                    | ▲ 并保<br>5时间信息        | 字阮 へて江                                  | · 10&)                | <u> </u>               | 」味栓性质                                |                                        | 风巷           |             |                 |              | DI <u> </u>  | 」 排地点          | 仅显示    | 直考教学班   |          |
| RwXs 安             | 排标记                  | (武卷编号)                                  | · 10gg)<br>选课课号       | 班级名                    | 称 任课教                                | 币 课程名                                  | 称合物          | 1人数 实       | 际人数相            | 校区 考试教室      | 2 楼号 3       | 考座数            | 教学班    | E组成     | H-       |
| FrwXs              | 2                    | 009108114-A                             | (2010-2011            | -1) 09法学1              | 宋桂兰                                  | 刑事诉讼法                                  |              | 30          | 30 1            | l 教A-107     | 教A  3        | 2 略            |        |         | 0        |
| FrwXs              | 2                    | 009108114-A<br>008108120-A              | (2010-2011)           | -1) 09法学2<br>-1) 08法学1 | 米住三 杨璐                               | 一 刑争诉讼法<br>商法                          |              | 30          | 1               | L<br>L       |              | 略略             |        |         | 0        |
|                    | 2                    | 008108120-A                             | (2010-2011            | -1) 08法学2              | 杨璐                                   | 商法                                     |              | 29          | 1               | L            |              | 略              |        |         | 0        |
| FrwXs              | 2                    | 009108134-A                             | (2010-2011)           | -1)09社工1<br>-1)09社工2   | <ul> <li>马泽春</li> <li>马泽春</li> </ul> | <ul> <li>个案工作</li> <li>个案工作</li> </ul> |              | 29          | 1               | L            |              | 略              |        |         |          |
| FrwXs              | 2                    | 008108136-A                             | (2010-2011            | -1) 08社工2<br>-1) 08社工1 | 李巧兰                                  | 社区工作                                   |              | 28          |                 | 步骤二:         | 点击该          | 双引号,           | 出      | 现教室     |          |
| Town V -           | 2                    | 000100102_4                             | (2010–2011)<br>等试想点的地 | _11 not+ To<br>前加修改    | 本西平                                  | 社区工作                                   |              | 00          |                 | 列表, 送        | 上择教室         | ,点击            | 确定     | 5       |          |
| TTWAS              | 2                    | <b>兴</b> 四                              |                       |                        |                                      |                                        |              | 1.107       | F I             |              |              |                | зΠ     |         | 0        |
|                    |                      | 74<br>****                              | 2010-2011             | <b>▼</b>               |                                      | 考试地点1                                  | 32 33        | A-107       | ٣               | 「考试地点11      |              |                |        |         |          |
|                    |                      | 字期                                      |                       |                        |                                      | 考试地点2                                  |              |             |                 | 考试地点12       |              | <u> </u>       |        |         |          |
|                    |                      | 课程代码                                    | 108114                |                        |                                      | 考试地点3                                  |              |             | <u>&gt;&gt;</u> | 考试地点13       |              | >              |        |         |          |
|                    |                      | 教师姓名                                    | 宋桂兰                   |                        |                                      | 考试地点4                                  |              |             | <u>&gt;&gt;</u> | 考试地点14       |              | <u> </u>       |        |         |          |
|                    |                      | 上课人数                                    | 30                    |                        |                                      | 考试地点5                                  |              |             | $\rightarrow$   | 考试地点15       |              | >              |        |         |          |
|                    |                      | 课程名称                                    | 刑爭诉讼法                 | ξ                      |                                      | 考试地点6                                  |              |             | $\rightarrow$   | 考试地点16       |              | >              |        |         |          |
|                    |                      | 选课课号                                    | (2010-2011            | -1)-108114-2           | 20027502-1                           | 考试地点7                                  |              |             | $\rightarrow$   | 考试地点17       |              | >              | $\geq$ |         |          |
|                    |                      | 考试时间                                    | 2010年12月              | 27日(13:30-:            | 15:20) 🚽                             | 考试地点8                                  |              |             | $\rightarrow$   | 考试地点18       |              | >              | >      |         |          |
|                    |                      | 监考学院                                    | 人文社会科                 | 学学院                    | •                                    | 考试地点9                                  |              |             | $\rightarrow$   | 考试地点19       |              | >              |        |         |          |
|                    |                      | 教室个数                                    | 1                     |                        | •                                    | 考试地点10                                 |              |             | 步               | <b>嚓</b> 二.占 | 击保左          | >              | >      |         |          |
|                    |                      | 校区                                      | 1                     |                        |                                      |                                        | ○ 单应 ○       | 元合          |                 |              |              |                |        |         |          |
|                    |                      | 楼栋号                                     |                       |                        | •                                    |                                        |              | 一正市         |                 | 📕 可使用不       |              |                |        |         |          |
|                    |                      |                                         | 1                     | ( (                    |                                      |                                        |              |             |                 |              |              |                |        |         | ▶        |
| 校区:1;              | 教学班构                 |                                         | ▲ ▶                   | • •                    |                                      |                                        |              |             |                 | L            | 💾 保存         | ↓ × 关í         | ┚╞     |         |          |
| 🔲 自动排考场可           | 可使用不可                | <b>「用教室</b>                             | 用考试场出                 | 也1个                    |                                      |                                        |              |             |                 |              |              | <i>🏈 \</i> 冲突检 | W      | 🗙 关闭    |          |
|                    | 占土                   | 二二二二二二二二二二二二二二二二二二二二二二二二二二二二二二二二二二二二二二二 |                       | 下一久米                   | r垠                                   | 当前用户                                   | :学院/rwx0     | 1(人文系教      | CAP             | NUM ZFSOFT   |              | E              | 9中。    | ) 🤊 🥅 🕯 | 8        |
| 🎒 开始 📗 😥 🕻         | ■ <sup>□</sup><br>点击 | 17日前天<br>三左箭头                           | : 前近王<br>: 后退至        | 下 宋致<br>前一条数           |                                      | 息平台 🧧                                  | 〕文档2-Mic     | rosoft Word | ł               |              |              |                | 2) 🕄   | « 🛃 🟮 1 | 1:03     |
|                    |                      |                                         |                       |                        |                                      |                                        |              |             |                 |              |              |                |        |         |          |